# epaf guide

FALL 2023 SPRING 2024

### GO TO THE LOG IN SITE

From FSU home page select. http://www.uncfsu.edu/

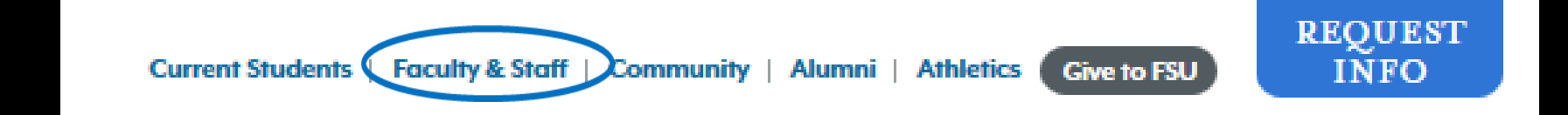

### ENTER LOG IN CREDENTIALS

Fayetteville State University Banner

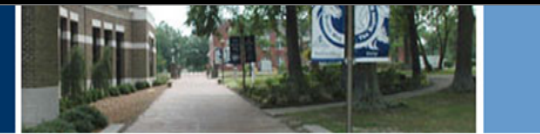

HELP EXIT

#### User Login

(i) Please enter your user Identification Number (ID) and your Personal Identification Number (PIN). When finished, click Login.

When you are finished, please Exit and close your browser to protect your privacy.

Please do not try to log in more than 3 times. If you have forgotten your PIN, please use the FORGOT PIN feature to assist you. If not, your account will be automatically deactivated by the system for security reasons.

Students-You will need to contact the Office of the Registrar at (910)672-1185 to have your account reactivated.

Employees-You will need to contact the ITTS Help Desk at (910)672-4357 to have your account reactivated.

| User ID:<br>PIN: |             |
|------------------|-------------|
| Login            | Forgot PIN? |

### EMPLOYEE TAB SELECTION

|                    | Fayetteville State University Banner                                                                                                    |
|--------------------|----------------------------------------------------------------------------------------------------|
| Pers               | onal Information Alumni and Friends Volunteer Student Financial Aid Employee                                                                                                    |
|                    |                                                                                                    |
| We                 | Icome, Tonya D. Williams, to the Fayetteville State University Information System! Last web access on Apr 10, 2014 at 09:44 am                                                                                                    |
| Upda               | te addresses, contact information or marital status; review name or social security number change information; Change your PIN; Customize your directory profile.                                                                                                    |
| Find               | rinn and Friends<br>classmates, communicate, career advisor, job posting, online giving, volunteer.                                                                                                    |
| Stu                | dent and Financial Aid                                                                                                    |
| Appl<br>Em         | ployee Or here                                                                                                    |
| lime               | sneets, Leave Reporting, Benefits and Deductions, Pay Information, Tax Forms and Leave Balances.                                                                                                    |
| BL/<br>The<br>stud | .CKBOARD LEARNING SYSTEM<br>Jackboard Learning System is a Web-based server software platform that offers industry-leading course management, an open architecture for customization and interoperability, and a scalable design that allows for integration with<br>ent information systems and authentication protocols. |
| Retu               | rn to Homepage                                                                                                    |

### SELECT ePAF

#### Time Sheet

Leave Report

Electronic Personnel Action Forms

Benefits and Deductions

Health Insurance, Flexible Spending Accounts, Miscellaneous Benefit Deductions

Pay Information

Direct deposit allocation, earnings and deductions history, or pay stubs.

Tax Forms

W4 information, W2 Form.

Leave Balances

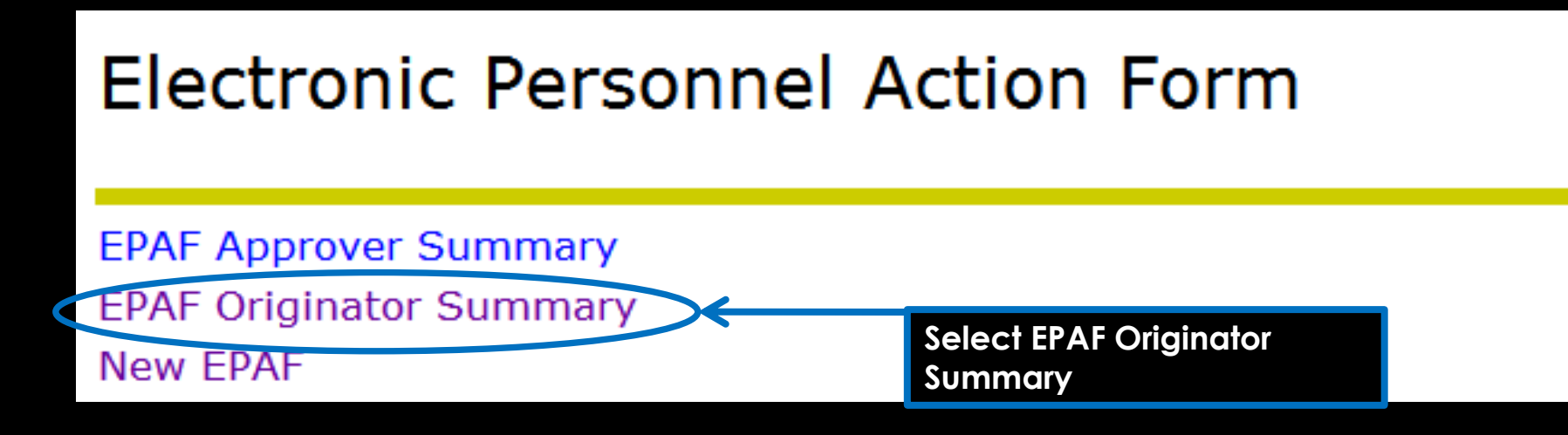

Before creating the ePAF, set up a default routing queue. If you do not set up a default routing queue you will need to add approvers to the routing queue each time an ePAF is created.

#### EPAF Originator Summary

Current History

Select the link under Name to access details of the transaction, or select the link under Transaction to update the transaction.

Transaction Status: All A Go

• No transactions found in your queue.

New EPAF Default Routing Queue Search | Superuser or Filter Transactions Return to EPAF Menu

| EPAF Default Routing Queue                |                                                                    |  |  |  |  |  |  |
|-------------------------------------------|--------------------------------------------------------------------|--|--|--|--|--|--|
| Relect an Approval Category and Go. Once  | the page refreshes, select the Approval Level, User ID and action. |  |  |  |  |  |  |
| Approval Category: Contract Job and Termi | nation, CTJBTM 🔻 Go                                                |  |  |  |  |  |  |
|                                           |                                                                    |  |  |  |  |  |  |
| Approval Queue                            |                                                                    |  |  |  |  |  |  |
| Approval Level                            | User Name                                                          |  |  |  |  |  |  |
| Not Selected                              |                                                                    |  |  |  |  |  |  |
| Not Selected                              |                                                                    |  |  |  |  |  |  |
| Not Selected                              |                                                                    |  |  |  |  |  |  |
| Not Selected                              |                                                                    |  |  |  |  |  |  |

#### EPAF Default Routing Queue

🔜 Select an Approval Category and Go. Once the page refreshes, select the Approval Level, User ID and action.

Approval Category: Contract Job and Termination, CTJBTM

#### Approval Queue

| Approval Level                            | User Name | Required Action | Remove |
|-------------------------------------------|-----------|-----------------|--------|
| 10 - (CHAIR) Chair                        | ↓ Q       | Approve •       | -      |
| 20 - (DEAN) Dean                          | ▼ Q.      | Approve         | -      |
| 25 - (CTHR10) Contract HR 10 Review       | ▼ Q.      | Approve         |        |
| 30 - (AABUD) Academic Affair Budget       | ▼ Q       | Approve         | -      |
| 35 - (AAPVST) Academic Affairs Provost    | ▼ Q       | Approve         | -      |
| 40 - (CTUBUD) University Budget           | ▼ Q.      | Approve         |        |
| 45 - (CTHR20) Contract HR 20 Review       | ▼ Q       | Approve         | -      |
| 50 - (CTHR30) Contract HR 30 Before Email | ▼ Q       | Approve         | -      |
| 55 - (CTHR40) Contract HR 40 After Email  | ▼ Q       | Approve         | -      |
| 92 - (EPAFHR) EPAF - HR Administration    | ▼ Q       | Apply           | -      |
| Not Selected                              | ▼ Q.      | Not Selected    | •      |
| Not Selected                              | ▼ Q       | Not Selected    | •      |
| Not Selected                              | ▼ Q.      | Not Selected    | •      |
| Not Selected                              | ▼ Q       | Not Selected    | •      |

Go

Save and Add New Rows

🛢 Valid Values - Mozilla Firefox

- 0

23

Ŧ

#### EPAF Default Routing Queue

|                                                                                 | https://ssbprod-fsu. <b>uncecs.edu</b> /pls/FSUPROD/bwpkepaf.P_DispValidValues?fieldc |
|---------------------------------------------------------------------------------|---------------------------------------------------------------------------------------|
| Select an Approval Category and Go. Once the page refreshes, select the Approva | I Level, User ID and action.                                                          |
| Approval Category: Contract Job and Termination, CTJBTM                         | Valid Values                                                                          |
| Approval Queue                                                                  | Search: Go                                                                            |
| Approval Level                                                                  |                                                                                       |
| 10 - (CHAIR) Chair                                                              | User Names,                                                                           |
| 20 - (DEAN) Dean 🗸 🔍                                                            | 10 - Chair<br>Beale, Lyson J. (IBEALE1)                                               |
| 25 - (CTHR10) Contract HR 10 Review                                             | Brown, Jesse L. (JBROWN84)                                                            |
| 30 - (AABUD) Academic Affair Budget 🔹 🔍                                         | Burton, Kimberly S. (KSMITH)<br>Chitiga, Miriam (MCHITIGA)                            |
| 35 - (AAPVST) Academic Affairs Provost 🔹 🔍                                      | Delone, Miriam À. (MDELONE)<br>Erobieb. Todd S. (TEROBISH)                            |
| 40 - (CTUBUD) University Budget 🔹 🔍                                             | Hilton, Doreen B. (DHILTON)                                                           |
| 45 - (CTHR20) Contract HR 20 Review 🗸 🔍                                         | Jones, Sandra G. (SGJONES)<br>Jonsson, Petur O. (PJONSSON)                            |
| 50 - (CTHR30) Contract HR 30 Before Email 🔻 🔍                                   | Kassem, My Abdelmajid (MKASSEM)                                                       |
| 55 - (CTHR40) Contract HR 40 After Email 🔻 🔍                                    | Lightner, Constance (CLIGHTNER)                                                       |
| 92 - (EPAFHR) EPAF - HR Administration 🔹 🔍                                      | Lucas, Nicole J. (NLUCAS2)<br>Manarino-Leggett, Priscilla R. (PLEGGETT)               |
| Not Selected 🗸 🔍                                                                | Moffett, Noran L. (NLMOFFETT01)                                                       |
| Not Selected 🗸 🔍                                                                | Select                                                                                |
| Not Selected 🗸 🔍                                                                | Exit Window                                                                           |
| Not Selected 🗸 🔍                                                                |                                                                                       |
|                                                                                 | RELEASE: 8.9                                                                          |
| Save and Add New Rows                                                           | © 2015 Ellucian Company L.P. and its affiliates.                                      |
|                                                                                 | EPAF Originator Summary                                                               |
|                                                                                 | Return to EPAF Menu                                                                   |

For each Approval Level (10, 20, 25, 30, 35, 40, 45, 50, 55, 92) click on the search symbol to select User Name from the table or enter User Name in User Name cell

#### EPAF Default Routing Queue

🔜 Select an Approval Category and Go. Once the page refreshes, select the Approval Level, User ID and action.

Approval Category: Contract Job and Termination, CTJBTM

Go

#### Once all User Names are entered, select the Save and Add New Rows button

| Approval Queue                            |            |            |                    |  |  |  |
|-------------------------------------------|------------|------------|--------------------|--|--|--|
| Approval Level                            | ι          | User Name  |                    |  |  |  |
| 10 - (CHAIR) Chair                        | <b>-</b> ( | CLIGHTNER  | Constance Lightner |  |  |  |
| 20 - (DEAN) Dean                          | •          | JBROWN84   | Jesse Lee Brown    |  |  |  |
| 25 - (CTHR10) Contract HR 10 Review       | •          | TDWILLIAMS | Tonya D. Williams  |  |  |  |
| 30 - (AABUD) Academic Affair Budget       | •          | SWILLI43   | Sandra G. Williams |  |  |  |
| 35 - (AAPVST) Academic Affairs Provost    | •          | PJACKSON   | Pamela J. Jackson  |  |  |  |
| 40 - (CTUBUD) University Budget           | •          | LBERNARD   | Lisa Bernard       |  |  |  |
| 45 - (CTHR20) Contract HR 20 Review       | <b>-</b> ( | SSOLES     | Sharon D. Soles    |  |  |  |
| 50 - (CTHR30) Contract HR 30 Before Email | •          | TDWILLIAMS | Tonya D. Williams  |  |  |  |
| 55 - (CTHR40) Contract HR 40 After Email  | •          | TDWILLIAMS | Tonya D. Williams  |  |  |  |
| 92 - (EPAFHR) EPAF - HR Administration    | •          | SSOLES     | Sharon D. Soles    |  |  |  |
| Not Selected                              | •          | <b>A</b>   |                    |  |  |  |
| Not Selected                              | •          | 2          |                    |  |  |  |
| Not Selected                              | <b>-</b>   | 2          |                    |  |  |  |
| Not Selected                              | <b>-</b>   | 2          |                    |  |  |  |
|                                           |            |            |                    |  |  |  |

Save and Add New Rows

Go

#### EPAF Default Routing Queue

Relect an Approval Category and Go. Once the page refreshes, select the Approval Level, User ID and action.

Approval Category: Contract Job and Termination, CTJBTM

#### Approval Queue

| Approval Level                            | User Name |                    |
|-------------------------------------------|-----------|--------------------|
| 10 - (CHAIR) Chair                        |           | Constance Lightner |
| 20 - (DEAN) Dean                          | JBROWN84  | Jesse Lee Brown    |
| 25 - (CTHR10) Contract HR 10 Review       |           | Tonya D. Williams  |
| 30 - (AABUD) Academic Affair Budget       | SWILLI43  | Sandra G. Williams |
| 35 - (AAPVST) Academic Affairs Provost    | PJACKSON  | Pamela J. Jackson  |
| 40 - (CTUBUD) University Budget           |           | Lisa Bernard       |
| 45 - (CTHR20) Contract HR 20 Review       | SSOLES    | Sharon D. Soles    |
| 50 - (CTHR30) Contract HR 30 Before Email |           | Tonya D. Williams  |
| 55 - (CTHR40) Contract HR 40 After Email  |           | Tonya D. Williams  |
| 92 - (EPAFHR) EPAF - HR Administration    | SSOLES    | Sharon D. Soles    |
| Not Selected                              | Q         |                    |
| Not Selected                              | , Q,      |                    |
| Not Selected                              | , Q,      |                    |
| Not Selected                              | Q         |                    |

Save and Add New Rows

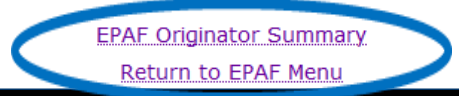

Once the default routing queue is created and saved, you will not need to repeat these actions again unless there is a change in the Approval Level or Approval Category.

### CREATING A NEW ePAF

# Electronic Personnel Action Form

 EPAF Approver Summary

 EPAF Originator Summary

 New EPAF

 Select New ePAF

### ADDITIONAL ASSISTANCE

| 🙀 Favorites 🦉 New EPAF Person Selection                                                         | 🍘 New EPAF Person Selection - Windows Internet Explorer provided by Fayetteville State University 🗖 💷 🔯                                                                                      | i ▼ S ▼ I → Page ▼ Safety ▼ Tools ▼        |
|-------------------------------------------------------------------------------------------------|----------------------------------------------------------------------------------------------------|--------------------------------------------|
| Personal Information Alumni and<br>Search Go                                                    | https://ssbtest11g.uncfsu.edu/pls/FSUFIT/twbkfrmt.P_DispHelp?pagename_in=bwpkepaf.P_ChoosePersor                                                                                             | RETURN TO EMPLOYEE MENU SITE MAP HELP EXIT |
| New EPAF Person Se                                                                              | A new EPAF transaction is started on this page.<br>The user will have the option to enter an EPAF for a                                                                                      | Select here for additional help.           |
| <ul> <li>Enter an ID, select the link to search</li> <li>indicates a required field.</li> </ul> | person. After entering the ID, if the person exists in the database, his or her name will be displayed. To search for a person, select the search icon.                                      | Approval Category. Select Go.              |
| ID: *                                                                                           | A new ID may be entered or generated. Type in the ID or select the Generate icon.                                                                                                    |                                            |
| Query Date: MM/DD/YYYY*       04/15/20         Approval Category: *       Contract              | Other required field is the Query Date. Values<br>displayed under current values will be as of the<br>Query Date.                                                                            |                                            |
| Go                                                                                              | An Approval Category is required and selected from<br>the pull-down list. If Approval Groups have been<br>established, then only those categories assigned to<br>the user will be displayed. |                                            |
| RELEASE: 8.8                                                                                    | Exit Help                                                                                                    |                                            |

### NEW ePAF PERSON SELECTION

- Query Date = First day of pay period month
  - ➢ Fall 2019
    - ➢ 16 weeks 09/01/2019
    - Term I 09/01/2019
    - ➤ Term II 11/01/2019
  - Spring 2020
    - ➢ 16 weeks 02/01/2020
    - Term I 02/01/2020
    - Term II 04/01/2020

### NEW ePAF PERSON SELECTION

### New EPAF Person Selection

Renter an ID, select the link to search for an ID, or generate an ID. Enter the Query Date and select the Approval Category. Select Go.

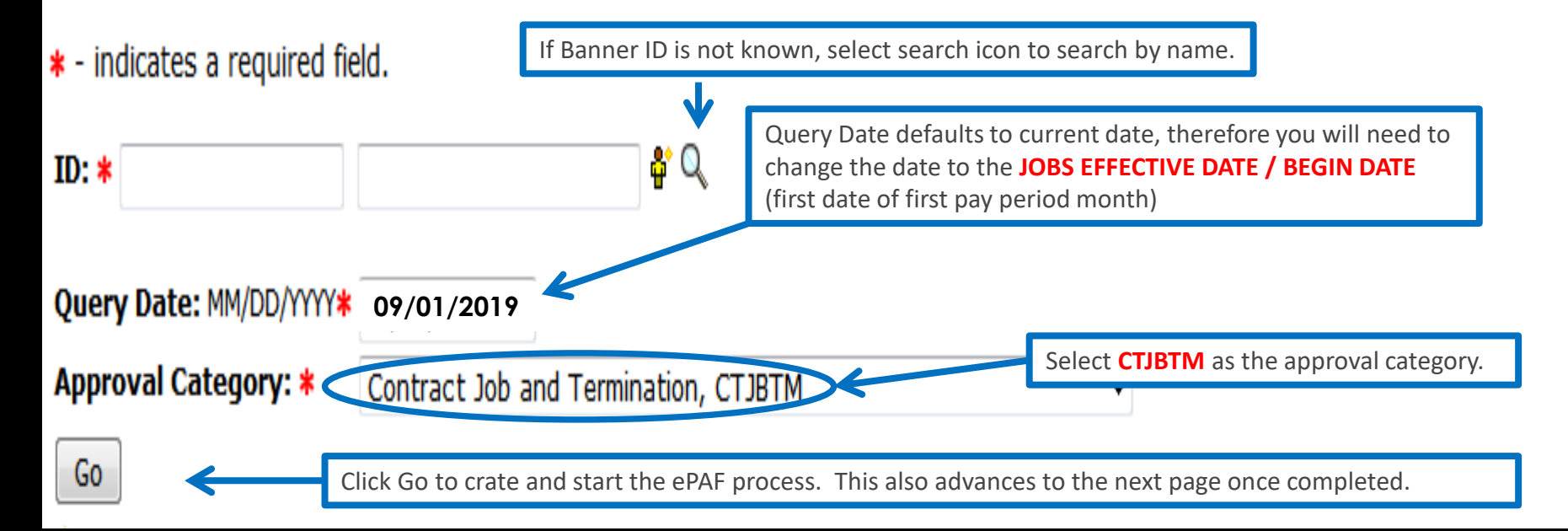

### PERSON SEARCH

| Person S       | earch                                                                                                    |
|----------------|----------------------------------------------------------------------------------------------------|
| Check the bo   | x to limit the search to an Employee. Enter the Last Name and or First Name, or enter an ID, or enter the SSN/SIN/TIN. Select Go. A percent sign may be used as a wildcard. |
| Search Criteri | ia secondaria de la constante de la constante de la constante de la constante de la constante de la constante d                                                             |
| Employee:      |                                                                                                    |
| Last Name:     | williams                                                                                                    |
| First Name:    | ton%                                                                                                    |
| Or             |                                                                                                    |
| ID:<br>Or      |                                                                                                    |
| SSN/SIN/TIN:   |                                                                                                    |
| Records per Pa | age: 25 🔻                                                                                                    |

### PERSON SEARCH RESULTS

#### Person Search Results

To choose a person, select a link under ID.

#### Jump to Bottom

| ∆ ID<br>⊽   | ∆ Last Name<br>⊽ | <b>∆ First Name</b><br>⊽ | Middle Name | Birth Date   | Name Type |
|-------------|------------------|--------------------------|-------------|--------------|-----------|
| 830018749   | Williams         | Tonya                    | D.          | Apr 17, 1964 |           |
| <u> </u>    |                  |                          |             |              |           |
| 1 - 1 of 1  |                  |                          |             |              |           |
| Select Bann | er ID number     |                          |             |              |           |

### NEW ePAF JOB SELECTION

### New EPAF Job Selection

Renter or search for a new position number and enter the suffix, or select the link under Title.

#### ID:

Query Date:Feb 1, 2019Approval Category:Contract Job and Termination, CTJBTM

Here you will see the employee's name, ID, current date, and the type of job/approval category.

#### Contract Bio Demo Info, CTIDEN

tions

| Search  | Туре            | Position  | Suffix  | x Title   |                                    | Time Sheet Organizati                               | on           | Start Da | te   | End Date  | 9   | Last Paid Date | Status | Select     |
|---------|-----------------|-----------|---------|-----------|------------------------------------|-----------------------------------------------------|--------------|----------|------|-----------|-----|----------------|--------|------------|
| Q       | New Job         | $\subset$ |         | $\supset$ |                                    |                                                     |              |          |      |           |     |                |        | ۲          |
|         | Primary         | FA5026    | 07      | Faculty   | Adjunct Monthly                    | 21016, Academic Affairs                             | Lapse Salary | Feb 01,  | 2014 | May 31, 2 | 014 | Mar 31, 2014   | Active | $\bigcirc$ |
|         | Overload        | FA5026    | 08      | Faculty   | Adjunct Monthly                    | 21016, Academic Affairs                             | Lapse Salary | Apr 01,  | 2014 | May 31, 2 | 014 |                | Active | $\bigcirc$ |
| All Jot | bs<br>xt Approv | al Type   | Go      | )         | See FSU e<br>to deterr<br>number e | ePAF Support A<br>mine Position<br>and next Suffix. | NPP          |          |      |           |     |                |        |            |
| Alliot  | os will         | show (    | all pre | eviou     |                                    |                                                     |              |          |      |           |     |                |        |            |

#### ePAF Support Application ePAF Position Suffix App

A position number, suffix (job sequence number) and FTE are needed to process an ePAF.

#### POSITION NUMBER

The following positions will be used for creating ePAFs when processing the hiring of the following types of employees: FALL & SPRING Semesters/Terms & MAYMESTER

- ♣ Adjunct faculty rehire appointments FA.... (refer to chart below for position number)
- ♣ Permanent faculty teaching credit hour course as overload XC.... (refer to chart below for position number)
- Permanent staff teaching credit hour course as extra duty XC.... (refer to chart below for position number)

| DEPARTMENT / SCHOOL                              | ADJUNCT (PART-TIME) FACULTY | PERMANENT FACULTY OVERLOAD |
|--------------------------------------------------|-----------------------------|----------------------------|
| Biological Sciences                              | FA5080                      | XC5080                     |
| Chemistry Physic                                 | FA5200                      | XC5200                     |
| Communications, Languages & Cultures             | FA5050                      | XC5050                     |
| Criminal Justice                                 | FA5380                      | XC5380                     |
| English                                          | FA5040                      | XC5040                     |
| Government and History                           | FA5331                      | XC5331                     |
| Mathematics & Computer Sciences                  | FA5440                      | XC5440                     |
| Middle Grades, Second & Specialized Subjects     | FA5170                      | XC5170                     |
| Performing & Fine Arts                           | FA5405                      | XC5405                     |
| Psychology                                       | FA5375                      | XC5375                     |
| Sociology                                        | FA5280                      | XC5280                     |
| Nursing                                          | FA5420                      | XC5420                     |
| Social Work                                      | FA5310                      | XC5310                     |
| Educational Leadership                           | FA5410                      | XC5410                     |
| Elementary Education                             | FA5140                      | XC5140                     |
| Accounting, Finance, Health Admin & Info Systems | FA5100                      | XC5100                     |
| Management, Marketing and Entrepreneurship       | FA5320                      | XC5320                     |
| College of Business & Economics                  | FA5370                      | XC5370                     |
| College of Business & Economics                  | FA5301                      | XC5301                     |
| Summer School                                    | FA5165                      | XC5165                     |
| University College                               | FA5030                      | XC5030                     |

#### SUMMER SCHOOL Sessions

- Adjunct faculty rehire appointments FA5165
- Permanent faculty teaching credit hour course as overload XC5165
- Permanent staff teaching credit hour course as extra duty XC5165

#### **SUFFIX**

The job suffix is the job sequence number for each job processed. Refer to the ePAF Support App to obtain the next job suffix.

#### FTE

The FTE is the employee workload for each job processed.

Refer to the ePAF Support App to obtain the next job suffix and FTE. <u>ePAF Position Suffix App</u>

### NEW ePAF JOB SELECTION

### ePAF SUPPORT APP

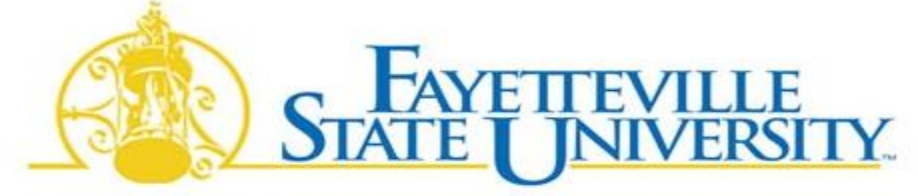

A Constituent Institution of The University of North Carolina

#### **Adjunct Faculty EPAF - Next Job Suff**

Enter the employees BANNERID and the Position for the new contract. This app will return the **NEXT SUFFIX AND FTE** that must be entered the the EPAF.

|                | BannerID:                 |  |
|----------------|---------------------------|--|
|                | Position:                 |  |
|                | Credit Hours:             |  |
| Contract Term: | -Select TERM for Contract |  |

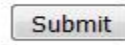

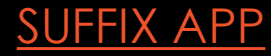

### ePAF SUPPORT APP

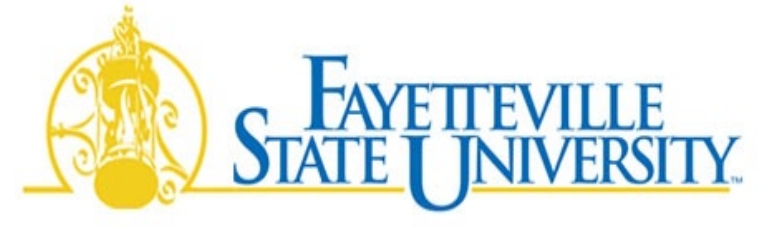

A Constituent Institution of The University of North Carolina

### **Adjunct Faculty EPAF - Next Job Suff**

Enter the employees BANNERID and the Position for the new contract. This app will return the **NEXT SUFFIX AND FTE** that must be entered the the EPAF.

| Bann                     | erID:            | Enter Banner ID                  |  |
|--------------------------|------------------|----------------------------------|--|
| Pos                      | ition: 📉 🔶 🖪     | Enter department position number |  |
| Credit H                 | lours: Er        | Enter credit hours               |  |
| Contract Term: -Select T | ERM for Contract | •                                |  |
|                          |                  |                                  |  |
|                          |                  |                                  |  |
|                          |                  |                                  |  |
|                          | Submit           |                                  |  |

### **ePAF SUPPORT APP**

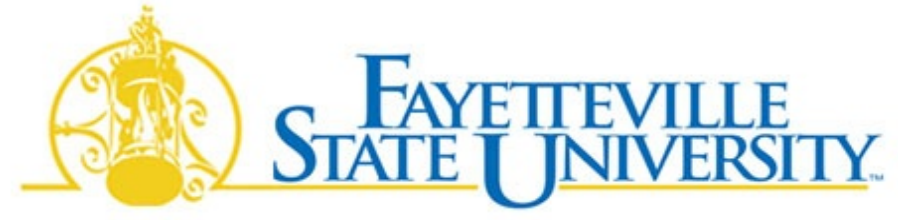

A Constituent Institution of The University of North Carolina

### **Adjunct Faculty EPAF - Next Job Suff**

Enter the employees BANNERID and the Position for the new contract. This app will return the **NEXT SUFFIX AND FTE** that must be entered the the EPAF.

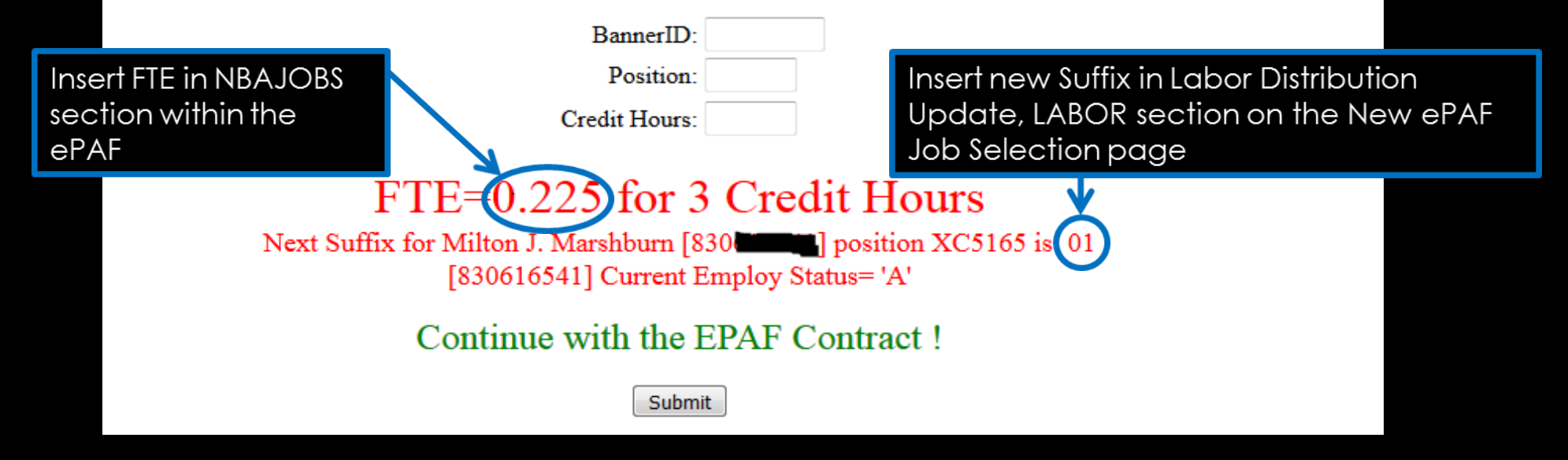

### NEW ePAF JOB SELECTION

| ID:<br>Query                                     | Date:                           | Paris Jor<br>Sep 01, | nes, 830<br>2018 | 0006634                    |            |                        |               |             |                   |        |        |
|--------------------------------------------------|---------------------------------|----------------------|------------------|----------------------------|------------|------------------------|---------------|-------------|-------------------|--------|--------|
| Approval Category: Contract Job and Term, CTJBTM |                                 |                      |                  | Enter new posi<br>suffix   | ition and  |                        |               |             |                   |        |        |
| Labor L                                          | abor Distribution Update, LABOR |                      |                  |                            |            |                        |               |             |                   |        |        |
| Search                                           | Туре                            | Position             | Suffix           | Title                      | Tim<br>Org | e Sheet<br>anization   | Start<br>Date | End<br>Date | Last Paid<br>Date | Status | Select |
| Q                                                | New<br>Job                      | FA5100               | 00               | Faculty Adjunct<br>Monthly | 531<br>Acc | 01, Dept of<br>ounting |               |             |                   |        | ۲      |
|                                                  | e are no                        | active jobs bas      | ed on th         | ne Query Date.             | ·          |                        | ·             | ·           |                   | ·      |        |

Next Approval Type Go

### LABOR DISTRIBUTION UPDATE

#### Labor Distribution Update, FA5026-00 Faculty Adjunct Monthly

Current

Effective Date: 09/01/2020

COA Index Fund Organization Account Program Activity Location Project Cost Percent Encumbrance Override End Date

#### New

Effective Date: MM/DD/YYYY 09/01/2020

| COA      | Index           | Fund   | Organization       | Account | Program       | Activity    | Location  | Project        | Cost    | Percent  |
|----------|-----------------|--------|--------------------|---------|---------------|-------------|-----------|----------------|---------|----------|
| Q F      |                 | Q 1101 | Q 21016            | Q 21150 | Q A101        | Perce       | nt should | always be      | T       | > 100.00 |
| Q        |                 | Q      | Q                  | Q       | Q             | 100%        |           | -              |         |          |
| Q        |                 | Q      | Q                  | Q       | Q             |             |           |                |         |          |
| Q        |                 | Q      | Q                  | Q       | Q             |             |           |                |         |          |
| Q        |                 | Q      | Q                  | Q       | Q             |             |           |                |         |          |
|          |                 |        |                    |         |               |             |           |                | Total:  | 100.00   |
| <b>S</b> |                 |        |                    |         | No entry is n | eeded in    | the Labo  | or Distributio | on      |          |
| De       | fault from Inde | ex     | Save and Add New R | ows     | Update sect   | ion. This i | nformatic | n is autom     | aticall |          |
|          |                 |        |                    |         | generated.    |             |           |                |         |          |

### CONTRACT EMPLOYEE STATUS PEAEMPL INFORMATION

### Current Hire Date & First Work Date

#### 

- ✤ 16 weeks 08/08/2019
- ♦ 8 weeks; Term I 08/08/2019
- ♦ 8 weeks; Term II 10/12/2019

#### ✤ SPRING 2020

- ✤ 16 weeks 01/02/2020
- ♦ 8 weeks; Term I 01/02/2020
- ✤ 8 weeks; Term II 03/18/2020

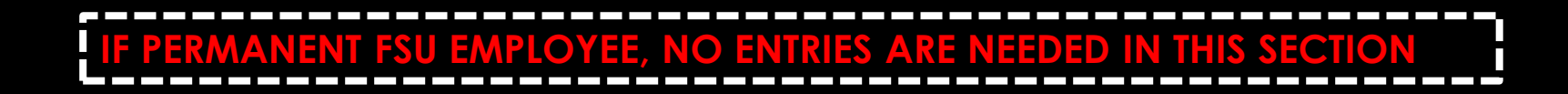

### CONTRACT EMPLOYEE STATUS PEAEMPL INFORMATION

| Contract Employee Status PEAEMPL I            | Information                             |            | If Home<br>Organization Current<br>Value does not |
|-----------------------------------------------|-----------------------------------------|------------|---------------------------------------------------|
| Item                                          | Current Value                           | New Value  | reflect your                                      |
| Home Organization:                            | 5402, Dean's Office-School of Education | Q          | contact HR to                                     |
| Home COAS: (Not Enterable)                    | F                                       | F          | update.                                           |
| Original Hire Date: MM/DD/YYYY(Not Enterable) | ) 06/01/2005                            |            |                                                   |
| Current Hire Date: MM/DD/YYYY                 | 05/16/2018                              | 08/08/2019 | Contract Start Date                               |
| Employee Status: (Not Enterable)              | Active                                  | A          |                                                   |
| Employee Class Code: (Not Enterable)          | TS, Temporary Salaried                  |            |                                                   |
| First Work Date: MM/DD/YYYY                   | 05/16/2018                              | 08/08/2019 | Contract Start Date                               |

IF PERMANENT FSU EMPLOYEE, NO ENTRIES ARE NEEDED IN THIS SECTION

### DETERMINE CONTRACT TYPE

#### New EPAF Job Selection

The suffix, or search for a new position number and enter the suffix, or select the link under Title.

Use Primary job for the first job and the new job after an Overload ID: iob ends Feb 1, 2019 **Query Date:** Contract Job and Termination, CTJBTM **Approval Category:** Contract Bio Demo Info, CTIDEN Position **Suffix Title Time Sheet Organization** End Date Last Paid Status Select Search Type Start Date Date Q New Job FA5026 Faculty Adjunct 21016, Academic Affairs Lapse 09 Monthly Salary Primary FA5026 Faculty Adjunct 21016, Academic Affairs Lapse Feb 01, May 31, Mar 31, 2014 Active 07  $\bigcirc$ 2014 Salary Monthly 2014 Apr 01, Overload FA5026 08 Faculty Adjunct 21016, Academic Affairs Lapse May 31, Active  $\bigcirc$ Monthly Salary 2014 2014 All Jobs Go Next Approval Type

Use Overload job when a new job begins before the Primary ends

### CONTRACT EMPLOYEE **NBAJOBS** SET UP INFORMATION

• Begin Date = Job Effective Date (first day of pay period month)

(defaults from query date)

- FALL 2019
  - ✤ 16 weeks 09/01/2019
  - ✤ 8 weeks; Term I 09/01/2019
  - ✤ 8 weeks; Term II 11/01/2019
- Spring 2020
  - ✤ 16 weeks 02/01/2020
  - ✤ 8 weeks; Term I 02/01/2020
  - ✤ 8 weeks; Term II 04/01/2020

### CONTRACT EMPLOYEE **NBAJOBS** SET UP INFORMATION

 Personnel Date = Current Hire Date = First Work Date = Contract Start Date (first physical day of work)

FALL 2019
16 weeks - 08/08/2019
8 weeks; Term I - 08/08/2019
8 weeks; Term II - 10/12/2019

SPRING 2020
16 weeks - 01/02/2020
8 weeks; Term I - 01/02/2020
8 weeks; Term II - 03/18/2020

#### <u> 16 WEEKS – FALL 2019</u>

Query date <u>September 1, 2019</u>....payable in <u>4</u> equal installments = 4 Factor / Pays

Query date <u>October 1, 2019</u>....payable in <u>3</u> equal installments = 3 Factor / Pays

Query date <u>November 1, 2019</u>....payable in <u>2</u> equal installments = 2 Factor / Pays

Query date <u>December 1, 2019</u>....payable in <u>1</u> equal installment = 1 Factor / Pay

#### <u> 16 WEEKS – SPRING 2020</u>

- Query date <u>February 1, 2020</u>....payable in <u>4</u> equal installments = 4 Factor / Pays
- Query date <u>March 1, 2020</u>....payable in <u>3</u> equal installments = 3 Factor / Pays
- Query date <u>April 1, 2020</u>....payable in <u>2</u> equal installments = 2 Factor / Pays
- Query date <u>May 1, 2020</u>....payable in <u>1</u> equal installment = 1 Factor / Pay

#### FALL TERM I - 8 WEEKS

Query date <u>September 1, 2019</u>....payable in <u>2</u> equal installments = 2 Factor / Pays

Query date <u>October 1, 2019</u>....payable in <u>1</u> equal installments = 1 Factor / Pays

#### FALL TERM II - 8 WEEKS

Query date <u>November 1, 2019</u>....payable in <u>2</u> equal installments = 2 Factor / Pays

Query date <u>December 1, 2019</u>....payable in <u>1</u> equal installment = 1 Factor / Pay

### **SPRING TERM I - 8 WEEKS**

- Query date <u>February 1, 2020</u>....payable in <u>2</u> equal installments = 2 Factor / Pays
- Query date <u>March 1, 2020</u>....payable in <u>1</u> equal installments = 1 Factor / Pays

#### **SPRING TERM II - 8 WEEKS**

- Query date <u>April 1, 2020</u>....payable in <u>2</u> equal installments = 2 Factor / Pays
- Query date <u>May 1, 2020</u>....payable in <u>1</u> equal installment = 1 Factor / Pay

#### Adjunct Faculty Teaching Load/Rate of Pay

As you are planning your courses and assigning faculty, please be reminded that the allowable teaching load for overload duty for faculty during **each semester** is three (3) credit hours or one course per semester. The allowable teaching load for adjunct faculty is no more than nine (9) credit hours per semester.

The rate of pay for faculty (overload or adjunct) for a three (3) credit hour course is as follows:

#### FACE TO FACE

|               | <u>1 C-HRS</u> | 2 C-HRS  | 3 C-HRS               | 4 C-HRS  |
|---------------|----------------|----------|-----------------------|----------|
| Master's      | 833.00         | 1,667.00 | <mark>2,500.00</mark> | 3,333.00 |
| Doctorate/MFA | 1,000.00       | 2,000.00 | <mark>3,000.00</mark> | 4,000.00 |

#### ONLINE COURSES/FORT BRAGG

|               | 1 C-HRS  | 2 C-HRS  | 3 C-HRS               | 4 C-HRS  |
|---------------|----------|----------|-----------------------|----------|
| Master's      | 917.00   | 1,832.00 | 2,750.00              | 3,667.00 |
| Doctorate/MFA | 1,083.00 | 2,166.00 | <mark>3,250.00</mark> | 4,333.00 |

The salary will be **prorated** of any faculty with fewer than 10 students.

- Example: RATE OF PAY = \$2,500 MINIMUN STUDENT ENROLLMENT = 10 ACTUAL STUDENT ENROLLMENT = 9
- Formula: R / ME \* AE = PS RATE OF PAY divided by MINIMUM STUDENT ENROLLMENT times ACTUAL STUDENT ENROLLMENT equals PRORATED SALARY

### CONTRACT EMPLOYEE NBAJOBS SET UP INFORMATION

### CONTRACT EMPLOYEE NBAJOBS SET UP INFORMATION

Contract Employee NBAJOBS Set Up Information, FA5026-09 Faculty Adjunct Monthly, Last Paid Date: Nov 30, 2014

| Item                               | Current Value Ne         | w Value         |                                                           |                                 |
|------------------------------------|--------------------------|-----------------|-----------------------------------------------------------|---------------------------------|
| Title: <b>*</b>                    |                          | Assistant Profe | essor                                                     |                                 |
| Timesheet Orgn: \star              | Q                        | 51502           |                                                           |                                 |
| Contract Type: *                   |                          | Not selected 👻  | Primary Over                                              | load ·                          |
| Begin Date: MM/DD/YYYY*            | These dates              | 09/01/2019      | Not selected Not selected Primary Prima<br>Secondary Seco | selected<br>ary<br>ndary        |
| Jobs Effective Date: MM/DD/YYYY*   | default from Query Date. | 09/01/2019      | Overload Over                                             | load                            |
| Personnel Date: MM/DD/YYYY*        |                          | 08/08/2019      |                                                           | ← Contract Start Date           |
| Annual Salary: \star               |                          | 3000.00         |                                                           |                                 |
| Job Change Reason: (Not Enterable) |                          | 00004           |                                                           |                                 |
| Factor: *                          | Number of                | 4               |                                                           |                                 |
| Pays: <b>*</b>                     | Factor and<br>Pays must  | 4               |                                                           | Number of Payments/Installments |
| Step: (Not Enterable)              | be the<br>same.          | 0               |                                                           |                                 |
| FTE: *                             |                          | 0.45            |                                                           |                                 |
| Supervisor ID: *                   |                          | 830XXXXXX       |                                                           |                                 |
|                                    |                          |                 |                                                           |                                 |

### CONTRACT EMPLOYEE JOB TERMINATION

- Jobs Effective Date (last day of pay period month)
  - ➢ FALL 2019

16 weeks - 12/31/2019
8 weeks; Term I - 10/31/2019
8 weeks; Term II - 12/31/2019

- Enter Personnel Date (last physical day of work = contract end date)
  - ➢ FALL 2019
    - ✤ 16 weeks 12/11/2019
    - ♦ 8 weeks; Term I 10/10/2019
    - ♦ 8 weeks; Term II 12/11/2019

### CONTRACT EMPLOYEE JOB TERMINATION

- Jobs Effective Date (last day of pay period month)
  - SPRING 2020

◆ 16 weeks - 05/31/2020
◆ 8 weeks; Term I - 03/31/2020
◆ 8 weeks; Term II - 05/31/2020

- Enter Personnel Date (last physical day of work = contract end date)
  - SPRING 2020

◆ 16 weeks - 05/15/2020
◆ 8 weeks; Term I – 03/10/2020
◆ 8 weeks; Term II – 05/12/2020

### CONTRACT EMPLOYEE JOB TERMINATION

### Contract Empolyee Job Termination, XC5026-00 Extra Comp Monthly

#### Item

#### Current Value New Value

Jobs Effective Date: MM/DD/YYYY\*

Personnel Date: MM/DD/YYYY\*

Job Change Reason: (Not Enterable)

Job Status: \*(Not Enterable)

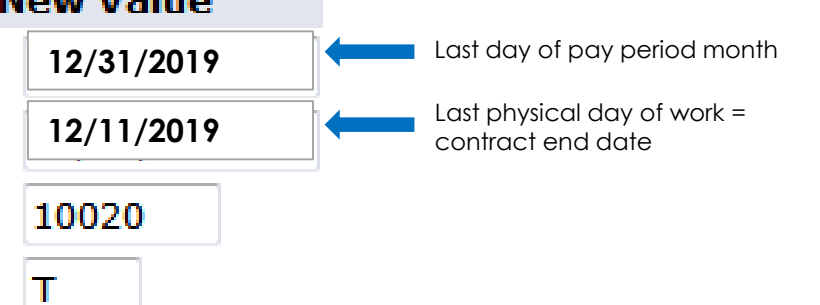

### ROUTING QUEUE

### Routing Queue

| Approval Level                            | User Name    |
|-------------------------------------------|--------------|
| 10 - (CHAIR) Chair                        | Q clightner  |
| 20 - (DEAN) Dean                          | م jbrown84   |
| 25 - (CTHR10) Contract HR 10 Review       | Q tdwilliams |
| 30 - (AABUD) Academic Affair Budget       | Q swilli43   |
| 35 - (AAPVST) Academic Affairs Provost    | Q pjackson   |
| 40 - (CTUBUD) University Budget           | QIbernard    |
| 45 - (CTHR20) Contract HR 30 Review       | Ssoles       |
| 50 - (CTHR30) Contract HR 30 Before Email | Q tdwilliams |
| 55 - (CTHR40) Contract HR 40 After Email  | Q tdwilliams |
| 92 - (EPAFHR) EPAF - HR Administration    | Q ssoles     |

### COMMENTS SECTION

In the comment box, please note what class(es) are being taught for the semester or term

Course #, Section #, credit hour and Semester or Term to be taught

**Click Save** 

#### Comment

Save Return to Top

Spring 2020 -16 wks PSYC 233-D46; 4 cr hrs; >10 students PSYC 352-D44; 4 cr hrs; >10 students 8 total cr hrs

#### Comment

**REMINDER:** Anything typed in the

comment field will be imported into Banner

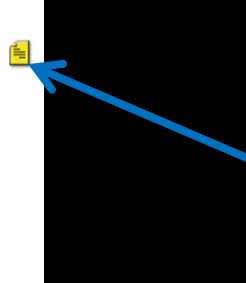

Once you click on save, your comments will not show in this box. To view the comments, click on the yellow paper icon. The comments will then be viewable on the page towards the bottom of the ePAF in the Comments section.

### epaf preview

The page will display a summary of data associated with the transaction. For a new person transaction, the ID of the person will be available and displayed, but the name will not display as it is assumed to be part of the transaction detail to create the person.

All approval types associated with the approval category, the routing queue, comments, and status of the transaction will be displayed with both the new and current field values. The current field will not be presented for a new person transaction. The transaction history of the EPAF will also be displayed including information regarding the date and user ID of the Originator, Submitter and Applier.

Buttons will be dynamically presented to the user dependent upon the queue status and transaction status of the transaction in addition to the user?s role as an approver or an originator. These buttons will allow the approver or originator to take allowable actions on the EPAF.

### epaf preview

For the Originator, the following buttons will dynamically display:

-- Submit - This button is presented when the transaction status is at Waiting or Return for Correction. The transaction will be submitted to the approval queue.

-- Update ? This button will be available from the Preview page only. When selected, navigation will be to the Electronic Personnel Action Form.

-- Delete - This button is presented when there is no status or at a transaction status of Waiting. The transaction will be deleted from the table.

-- Void - This button is presented once the transaction has been submitted to the approval queue and is not Complete.

-- Cancel - This button is presented when the transaction is Complete

For the Approver, the following buttons will dynamically display when the transaction is at Pending Queue status: Approve, Acknowledge, Disapprove, Return for Correction, and More Information.

Note: The system does not notify users of these transactions.

### epaf approver summary

Transactions are summarized on this page for the user based on the queue status. Under the Current tab, transactions queue status of Pending, FYI, More Information, or Apply. Default will be All (Pending, FYI, or More Information). A check box will dynamically display based on the action that is required by the user. A check box will not be available for the Action of Apply under Employee Self-Service. Apply must be done from Banner.

Under the In My Queue tab, only transactions with the queue status of In the Queue will be displayed.

Under the History tab, only transactions with the queue status of Approved, Acknowledged, Overridden, Applied, Disapproved, Voided, and Removed from Queue will be displayed. Default will be All (Approved, Acknowledged, Overridden, Applied, Disapproved, Voided, and Removed from Queue).

To access details of a transaction, the user may select the link under Name.

### ERRORS AND WARNINGS

#### You will not be able to proceed with an ERROR message

#### Errors and Warning Messages

Type Message Contract Employee NBAJOBS Set Up Information ERROR

#### Message Type Description

\*ERROR\* This employee already has a primary job.

#### You may ignore all WARNING messages

#### Errors and Warning Messages

| Туре                                            | Message Type | Description                                                             |
|-------------------------------------------------|--------------|-------------------------------------------------------------------------|
| Contract Employee NBAJOBS Set Up Information    | WARNING      | *WARNING* Encumbrance has been set to 0, because method is Value Input. |
| Contract Employee NBAJOBS Set Up Information    | WARNING      | *WARNING* Total FTE for this employee exceeds one as of the eff date.   |
| Contract Employee NBAJOBS Set Up Information    | WARNING      | *WARNING* Rate for this job is outside the Table/Grade range.           |
| <ul> <li>indicates a required field.</li> </ul> |              |                                                                         |

### TIME OUT!

• 20 minute inactivity caused web session timeout.

# CREATING AN ePAF

### SUMMARY OF STEPS

- 1. Select New EPAF
- 2. Enter the Banner ID
- 3. Enter Query Date First Day of Pay Period (also Effective Date)
- 4. Select the Approval Category Dropdown = "Contract Job and Termination CTJBTM"
- 5. Enter the Position and Suffix Number (Retrieve from ePAF Support App)

#### 6. PEAEMPL Section (Complete for Adjunct Faculty ONLY)

- Enter Current Hire Date (First physical day of work Contract start date)
- Enter First Work Date (First physical day of work Contract start date)

#### 7. NBAJOBS Section

- ➤ Enter Title
- Enter Timesheet Orgn
- Select Contract Type (from dropdown)
- Enter Personnel Date (First physical day of work Contract start date)
- Enter Annual Salary
- Enter Factor (number of payments/installments)
- Enter Pays (number of payments/installments)
- Enter FTE (Retrieve FTE from ePAF Support App)
- Enter Supervisor Banner ID number

#### 8. Contract Employee Job Termination Section

- Enter Jobs Effective Date (Last Day of Pay Period)
- Enter Personnel Date (Last physical day of work Contract end date)
- 9. Ensure Routing Queue is correct

#### 10. COMMENTS Section

- Enter Course Number/Section
- Enter Term/Semester
- Enter Credit Hours (Individual hours & total hours)
- 1. Save

### **epaf approver responsibility**

ePAFs submitted by the department Originator must be reviewed, approved or returned for correction by the Approver specified in the routing queue. Approvers are notified via email that an ePAF needs to be approved. It is the responsibility of the Approver to review the ePAF for correctness (salary, FOAP, pays/factor, timesheet org, etc.) and either Approve or, if Returning for Correction, add comments reflecting what changes the Originator is to make.

## QUESTIONS

Tonya D. Williams tdwilliams@uncfsu.edu (910) 672-1835

Sharon Soles ssoles@uncfsu.edu (910) 672-2246